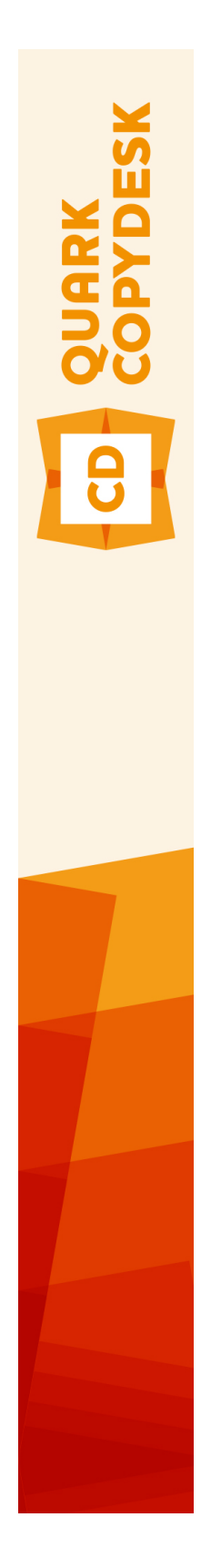

# QuarkCopyDesk 10.1.1 읽어 보기

### 목차

| QuarkCopyDesk 10.1.1 읽어보기 | 4  |
|---------------------------|----|
| 시스템 요구사항                  | 5  |
| 시스템 요구사항: Mac OS X        | 5  |
| 시스템 요구사항: Windows         |    |
|                           |    |
| 설치하기: Mac OS              | 6  |
| 설치하기: Windows             | 7  |
| 자동 설치 수행하기                | 7  |
| 무인 설치 준비하기 : Windows      | 7  |
| 무인 설치: Windows            | 7  |
| 설치 이후 파일 추가 하기: Windows   | 8  |
| 업그레이드                     | 9  |
|                           |    |
| 업네이트                      | 10 |
| QLA 설치 하기 혹은 업그레이딩 하기     | 11 |
| 등록                        | 12 |
| 등록검증                      | 13 |
| 등록검증                      |    |
| 등록검증 문제 해결                |    |
| 재등록검증                     |    |
| 이중 등록검증 정책                |    |
| 데모 모드                     | 15 |
|                           | 40 |
| 실지 세거하기                   | 16 |
| 실치 세거: Mac OS             | 16 |
| 설치 제거하기: Windows          | 16 |
| 이 버전의 변경 사항               | 17 |
| 알려진 문제점과 해결된 문제점          | 18 |

| Quark에 문의 | 19 |
|-----------|----|
| 아메리카      | 19 |
| 아메리카 외    | 19 |
|           |    |
| 법률적 공지    | 20 |

# QuarkCopyDesk 10.1.1 읽어보기

QuarkCopyDesk® 는 강력하고 적합한 타이포그래픽 그리고 이미지 편집 도구로 기사에서 사용된 텍스트와 이미지 편집을 지원합니다. QuarkCopyDesk는 QuarkXPress® 프로젝트 의 기사를 작업하는 독립 어플리케이션으로 혹은 대규모 편집 워크플로우 시스템 내에서 일부분으로 사용할 수 있습니다.

### 시스템 요구사항

#### 시스템 요구사항: Mac OS X

#### 소프트웨어

• Mac OS X® 10.7.5 (Lion), Mac OS X 10.8.x (Mountain Lion), Mac OS X 10.9.x (Mavericks)

하드웨어

- Mac® Intel® 프로세서
- 2GB RAM 이상
- 2GB 하드 디스크 공간

선택사항

- 등록검증을 위한 인터넷 연결
- DVD 설치를 위한 DVD-ROM 드라이브 (다운로드 인스톨하는 경우 불필요 함)

#### 시스템 요구사항: Windows

소프트웨어

- Microsoft® Windows® 7(32 및 64비트) SP1 또는 Windows 8(32 및 64비트) 또는 Windows 8.1(32 및 64비트)
- Microsoft .NET Framework 4.

하드웨어

- 2GB RAM 이상
- 2GB 하드 디스크 공간
- SSE3 지시사항 세트를 지원하는 다중 코어 프로세서

선택사항

- 등록검증을 위한 인터넷 연결
- DVD 설치를 위한 DVD-ROM 드라이브 (다운로드 인스톨하는 경우 불필요 함)

# 설치하기: Mac OS

QuarkXPress설치 하기:

- 바이러스 보호 소프트웨어를 비활성 합니다. 만약 컴퓨터 바이러스 감염이 염려된다면, 인 스톨러 파일을 실행하기 전에 바이러스 점검을 진행 한 후 바이러스 백신 소프트웨어를 비 활성 시킵니다.
- 2 인스톨러 아이콘을 더블 클릭하고, 화면의 지시를 따릅니다.

### 설치하기: Windows

QuarkXPress 설치하기:

- 1 바이러스 보호 소프트웨어를 비활성 합니다. 만약 컴퓨터에 바이러스가 감염되는 것을 염 려한다면, 인스톨러 파일에서 바이러스 확인을 실행 한 후 바이러스 축출 소프트웨어를 비 활성 시킵니다.
- 2 인스톨러 아이콘을 더블 클릭하고, 화면의 지시를 따릅니다.

#### 자동 설치 수행하기

자동 설치 기능은 사용자가 단계별 지침을 따르지 않고도 네트워크를 통해 컴퓨터에 QuarkXPress를 설치하게 해 줍니다. 이 기능은 수동 설치가 번거로울 때 큰 그룹 설치에 유 용합니다.

#### 무인 설치 준비하기 : Windows

Windows 사용자가 컴퓨터에 무인 설치를 할 수 있게 하기 위해서는, 관리자는 반드시 다음 의 변경사항을 따라야 합니다:

- 로컬 하드의 빈 폴더에 인스톨러를 포함하는 디스크 혹은 디스크 이미지 전체를 복사합니다.
- 2 로컬에 복사된 인스톨러를 이용하여, QuarkXPress 를 로컬 하드 디스크에 설치합니다. 인 스톨러는 "setup.xml" 파일을 인스톨러가 위치한 폴더에 생성합니다.
- 3 텍스트 편집기에서 "silent.bat" 를 열기하여, "setup.xml" 파일의 경로가 첫 번째 라인이다 음의 '[network path of setup.exe file]' /s /v'/qn' 과 같은지를 확인합니다.
- 4 인스톨러를 포함하는 폴더와 QuarkXPress 파일을 설치할 수 있는 라이센스가 있는 사용자 와 "setup.xml" 을 공유합니다.

#### 무인 설치: Windows

Windows에서 무인 설치를 실행하기 위해서는 다음의 단계를 진행하여 주십시오: Windows

- 1 "setup.xml" 를 포함하는 공유된 폴더와 "silent.bat" 파일을 탐색합니다.
- 2 "silent.bat" 을 더블 클릭하고, 스크린의 지시를 따릅니다.

설치 이후 파일 추가 하기: Windows

설치 후 파일을 추가하려면:

- 1 "setup.exe" 아이콘을 더블 클립 합니다.
  - 설치 대화 상자가 나타납니다.
- 2 다음 클릭합니다.
  - 프로그램 유지보수 화면이 나타납니다.
- 선택된 파일의 설치를 위하여 변경 을 클릭합니다. 신규 파일을 설치하거나 이전에 설치된 파일을 제거할 수 있습니다.
- 설치 파일과 관련한 작은 이슈의 바로 잡기는 복구를 클릭합니다. 유실 혹은 손상된 파일, 간단한 설치 혹은 등록 입력 이슈에 해당한다면 이 선택사항을 사용합니다.
- 3 다음 클릭합니다.
- 만약 이전 대화 상자에서 변경을 클릭하면, 사용자 설정 화면이 나타납니다. 해당의 수정을 하기 위해, 다음을 클릭합니다. 프로그램 변경 준비 화면이 나타납니다.
- 만약 이전 대화 상자에서 복구를 클릭하면, 프로그램 복구 준비 화면이 나타납니다.
- 4 설치를 클릭합니다.
- 5 과정이 완료되고 시스템에 등록 되면, 완료 클릭합니다.

### 업그레이드

QuarkXPress를 이 버전으로 업그레이드하려면

- 바이러스 방지 소프트웨어를 모두 끕니다. 컴퓨터가 바이러스에 감염되는 것이 걱정된다면
  인스톨러 파일에 대해 바이러스 검사를 실행한 다음 바이러스 감지 소프트웨어를 끕니다.
- 2 인스톨러 아이콘을 더블 클릭하고, 화면의 지시를 따릅니다.
- Windows: 인증 코드 화면이 표시되면 설치 유형 드랍 다운 메뉴에서 업그레이드를 선택합니다. 업그레이드 인증 코드가 있으면 인증 코드 입력 필드에 입력합니다. 업그레이드 인증 코드가 없는 경우에는 인증 코드 얻기 를 클릭하여 Quark 웹 사이트로 이동하고 화면의 지시사항에 따라 인증 코드를 얻은 다음 인증 코드 입력 필드에 인증 코드를 입력합니다.
- Mac OS X: 아직은 인증 코드를 요구하지 않습니다. 코드는 어플리케이션을 처음 실행할 때 입력합니다.
- 3 계속을 클릭하고 화면의 지시를 따릅니다.
- ➡ 인스톨러가 새로운 QuarkXPress 복사본을 설치합니다. 새 버전이 이전 버전을 대치하지는 않습니다.

# 업데이트

이 인스톨러는 QuarkXPress 10.x의 이전 버전을 해당 버전으로 업데이트합니다. QuarkXPress를 업데이트하려면:

- 바이러스 방지 소프트웨어를 모두 끕니다. 컴퓨터가 바이러스에 감염되는 것이 걱정된다면
  인스톨러 파일에 대해 바이러스 검사를 실행한 다음 바이러스 감지 소프트웨어를 끕니다.
- 2 Make a copy of the application folder on your hard drive to ensure that you have a working copy of the software if you encounter issues during the update.
- 3 설치 이후에 어플리케이션 및 어플리케이션의 이름이 변경되지 않았는지 확인합니다.
- 4 인스톨러 아이콘을 더블 클릭하고, 화면의 지시를 따릅니다.
- Windows: 인스톨러로 QuarkXPress 의 설치된 제품을 찾아 해당 버전으로 업데이트 합니다.
- *Mac OS X*: 만약 QuarkXPress의 제품이 기본 위치에 설치되어 있다면, 인스톨러로 해당 제 품을 업데이트할 것입니다. QuarkXPress의 제품을 기본 위치가 아닌 곳에 설치하였고, 업 데이트하기를 원하신다면, 해당 화면이 나타날 때 사용자화를 클릭하고, 어플리케이션의 위치를 클릭한 다음 기타를 선택해 실제 설치 위치를 탐색합니다.

# QLA 설치 하기 혹은 업그레이딩 하기

Quark® License Administrator (QLA)는 Quark 제품의 라이센스를 관리하는 소프트웨어 입니다. 만약 교육 사이트 라이센스 혹은 상업 사이트 라이센스 를 구매하셨다면, QuarkXPress 구매 시에 QLA CD-ROM을 받았을 것입니다. QLA는 설치 전에 반드시 네트 웨크를 설치하여야만 합니다.

만약 QLA가 이미 설치되고, QuarkXPress 설치되어있다면, 라이센스 서버 세부사항 대화 상자에 등록 정보를 입력하여 주십시오. 진행 전에, 아래의 필요한 정보 사항을 확인하여 주 십시오:

- 라이센스 서버 호스트 이름 혹은 IP 주소: 라이센스 서버 생성을 위한 IP 주소 혹은 서버 이 름을 입력하여 주십시오. 라이센스 서버는 라이센스 클라이언트에서 요청되어 조정됩니다.
- 라이센스 서버 포트: 라이센스 서버 포트를 위한 포트 값을 입력하여 주십시오. 이 포트 번 호는 온라인으로 QLA 소프트웨어가 등록될 때 결정됩니다. 라이센스 서버 포트는 지정된 포트 번호를 통하여 포트를 통하여 소통합니다.
- 백업 라이센스 서버 호스트 이름 혹은 IP 주소: 백업 라이센스 서버 생성을 위한 IP 주소 혹 은 서버 이름을 입력하십시오.
- 백업 라이센스 서버 포트: 백업 라이센스 서버 포트를 위한 값을 입력하십시오.

등록

어플리케이션 복사본을 등록하려면 Quark 웹 사이트의 "온라인 등록" 페이지를 방문합니다 (*Quark에 문의* 참조). 온라인으로 등록할 수 없는 경우에는 *Quark에 문의*에서 연락 정보를 참조하십시오.

### 등록검증

유효한 알파벳 숫자 인증 코드를 사용하여 QuarkXPress®를 설치한 후에는 소프트웨어를 등록검증해야 합니다.

등록검증은 QuarkXPress를 설치한 컴퓨터에서 무제한으로 실행할 수 있도록 승인하는 프 로세스입니다. 등록검증을 하는 동안 *설치 키*가 생성되어 Quark에 전송됩니다. 이 설치 키 에는 하드웨어 구성 설명이 포함되어 있습니다. Quark에서 설치 키를 사용하여 *등록검증* 키를 생성하고 반환하면 등록검증 키가 QuarkXPress의 등록검증에 사용됩니다.

➡ 인증 코드, 설치 코드 및 등록검증 코드에 대한 자세한 설명은 Quark Support Knowledgebase 를 참조하십시오.

유효한(평가판이 아닌) QuarkXPress는 등록검증을 하지 않은 상태로 30일 동안 실행할 수 있습니다. 30일 이내에 QuarkXPress를 등록검증하지 않으면 데모 모드로 전환됩니다(자세 한 내용은 "*데모 모드*" 참조).

등록검증된 QuarkXPress는 등록검증에 사용된 특정 컴퓨터에서만 실행할 수 있습니다. 소 프트웨어의 복사본을 다른 컴퓨터로 옮기려면 라이센스 이전 기능을 사용합니다. 자세한 내용은 "*라이센스 이전*"을 참조하십시오.

- ➡ QLA(Quark® License Administrator)를 사용하여 QuarkXPress 사용을 모니터하는 경우에 는 QuarkXPress를 등록검증할 필요가 없습니다.
- ➡ QuarkXPress 평가판은 모든 기능이 완벽하게 동작하는 모드로 30일 동안 실행할 수 있습니다. 그 후에는 유효한 등록검증 코드를 입력하지 않으면 소프트웨어가 실행되지 않습니다.

#### 등록검증

단일 사용자용 QuarkXPress는 등록검증이 필요합니다. 유효한 QuarkXPress를 컴퓨터에 설치했지만 아직 등록검증하지 않은 경우에는 소프트웨어를 실행할 때마다 대화상자가 표 시됩니다. 등록검증을 시작하려면 즉시 등록 검증 *(Windows)* 또는 계속 *(MAC OS X)*을 클 릭합니다. 제품 등록검증 대화상자가 나타납니다.

- 인터넷을 통해 자동으로 QuarkXPress를 등록검증하려면 계속을 클릭합니다.
- QuarkXPress를 설치한 컴퓨터에서 인터넷에 접속할 수 없는 경우에는 다른 등록 검증 선 택사항을 클릭합니다. QuarkXPress에 웹 브라우저를 통해 등록검증하는 선택사항이 나타 납니다. 등록검증 코드를 생성하는 웹 페이지는 인터넷에 연결된 모든 컴퓨터에서 열 수 있 습니다.

QuarkXPress를 실행할 때 등록검증하지 않으려면 취소를 클릭합니다. QuarkXPress는 등 록검증을 할 때까지 어플리케이션 실행 시마다 등록검증 옵션을 표시합니다.

QuarkXPress를 등록검증하지 않은 상태로는 설치 후 30일 동안 사용할 수 있습니다. 30일 이 지나면 제품이 데모 모드로 실행되며 전체 버전을 실행하려면 등록검증이 필요합니다.

▶ 온라인으로 등록검증할 수 없는 경우에는 Quark에 문의에서 연락 정보를 참조하십시오.

#### 등록검증 문제 해결

자동 등록검증에 실패하면 등록 검증 실패 화면이 나타납니다.

• 웹 브라우저를 사용하여 등록검증하려면 Quark Web Site로 등록 검증을 클릭하고 계속을 클릭한 다음 화면의 지시를 따릅니다.

웹 등록검증에 실패한 경우에는 Quark 기술 지원부에 문의하십시오("*Quark에 문의*" 참조). 그 사이에 QuarkXPress를 모든 기능이 완벽하게 동작하는 모드로 30일 동안 실행할 수 있 습니다. 그 후에는 성공적으로 등록검증할 때까지 데모 모드에서 실행됩니다("*데모 모드*" 참조).

QuarkXPress를 등록검증하지 않은 상태로 유예 기간을 벗어나도록 컴퓨터의 날짜를 변경 하거나 컴퓨터의 날짜를 2038년보다 뒤로 설정하면, 어플리케이션은 데모 모드로만 실행 됩니다. 이 문제를 해결하려면 컴퓨터의 날짜를 다시 현재 날짜로 설정하십시오.

Quark 등록검증 시스템에서는 기본 프록시 서버 인증만 지원합니다. 기본 인증이 아닌 방 식을 사용하는 프록시 서버를 사용하면 인터넷 등록검증이 작동하지 않습니다. 그런 경우 에는 온라인 웹 등록검증(아래에 나열된 링크 중 하나 참조)을 사용하여 제품을 등록검증합 니다. 개인 정보 보호를 위해 웹 브라우저 기록에서 등록검증 키 페이지를 삭제하십시오.

- 영어(아메리카 대륙): https://accounts.quark.com/Activation/RetrieveActivationCode.aspx?lang=EN
- 영어(아메리카 대륙 외): https://accounts.quark.com/Activation/RetrieveActivationCode.aspx?lang=EN
- 독일어: https://accounts.quark.com/Activation/RetrieveActivationCode.aspx?lang=DE
- 프랑스어: https://accounts.quark.com/Activation/RetrieveActivationCode.aspx?lang=FR
- 일본어: https://jstore.quark.com/QuarkStore/Activation/RetActCode.asp?

QuarkXPress에서 등록검증 데이터가 수정되거나 손상된 것을 감지하면 어플리케이션에서 QuarkXPress 등록검증 대화상자를 표시하며 QuarkXPress를 다시 등록검증하라고 요구합 니다. QuarkXPress를 유예 기간 동안 실행하면 유예 기간이 만료됩니다.

#### 재등록검증

한 번 등록검증을 했더라도 QuarkXPress는 실행할 때마다 등록검증 키의 유효성을 확인합 니다. QuarkXPress에서 유효한 등록검증 키를 감지하지 못한 경우에는 Quark 고객 서비스 에 문의하거나, 온라인 양식을 제출하거나, 재등록검증 키를 팩스로 보내야 합니다. 하드웨어를 크게 변경했거나(Mac®의 이더넷 주소 변경이나 컴퓨터 프로세서 변경 등) 등 록검증 메커니즘이 어떤 방식으로든 손상된 경우에는 QuarkXPress를 재등록검증해야 합 니다.

➡ 컴퓨터 하드웨어를 대폭 변경할 예정인 경우에는 먼저 라이센스 이전 기능을 사용하여 QuarkXPress를 등록검증 취소한 다음, 하드웨어를 변경한 후에 다시 동일한 컴퓨터에서 재 등록검증할 수도 있습니다. 자세한 내용은 "라이센스 이전"을 참조하십시오.

QuarkXPress를 재등록검증해야 하는 경우에는 30일 이내에 재등록검증하십시오. 30일이 지나면 데모 모드로만 실행됩니다("*데모 모드*" 참조).

- ➡ 동일한 컴퓨터에서는 어플리케이션을 재등록검증하지 않고도 등록검증된 QuarkXPress를 언제든지 삭제했다가 다시 설치할 수 있습니다.
- 특정 유형의 주변 장비 하드웨어를 변경한 후 등록검증 유예 기간은 30일입니다. 하드웨어 를 대폭 변경하거나 등록검증 메커니즘이 손상된 경우에는 유예 기간이 없습니다.

#### 이중 등록검증 정책

QuarkXPress 단일 사용자 라이센스에서 기본 등록된 사용자는 두 대의 컴퓨터(기본 컴퓨터와 보조 컴퓨터)에 소프트웨어를 설치하여 사용할 수 있습니다. 이 정책을 활용하려면 두 대의 컴퓨터 모두에 QuarkXPress를 설치하여 등록검증하십시오.

#### 데모 모드

데모 모드에서는 다음 제한이 적용됩니다.

- 파일을 저장/다운저장할 수 없습니다.
- 변경 전으로 복귀 기능을 사용할 수 없습니다.
- 환경설정 대화상자의 저장 패널에서 편집 설정을 사용할 수 있지만(QuarkCopyDesk/편집 메뉴), 이러한 설정을 사용하여 레이아웃이 자동 저장되거나 백업되지 않습니다.
- 프린트 레이아웃을 출력하면 각 페이지에 "QuarkCopyDesk Demo"라는 말이 표시됩니다.
- 최대 다섯 페이지의 QuarkCopyDesk 레이아웃을 PDF 포맷으로 변환할 수 있고 각 페이지 에 "QuarkCopyDesk Demo"가 표시됩니다.
- 한 번에 다섯 페이지만 출력됩니다.
- ➡ QuarkCopyDesk를 설치한 직후에 데모 모드에서 실행할 경우 전체 기능을 사용하려면 먼 저 등록검증을 해야 합니다.

# 설치 제거하기

제거 프로그램이 실행 중인 프로그램을 발견하면, 경고가 나타납니다. 프로그램을 제거하 기 전에 응용 프로그램을 닫으십시오.

#### 설치 제거: Mac OS

QuarkXPress 설치 제거를 위하여, 하드웨어 드라이브 "응용프로그램" 폴더(혹은QuarkXPress 가 설치된 폴더)를 열고, QuarkXPress 폴더를 휴지통으로 드래그하여 버립니다.

#### 설치 제거하기: Windows

QuarkXPress 설치 제거하기:

- 1 시작 > 모든 프로그램 > QuarkXPress > Uninstall 선택합니다.
- 2 예를 클릭합니다. 언인스롤러가 설치 제거를 위해 필요한 정보를 모으고 난뒤 QuarkXPress 어플리케이션 폴더가 삭제될 것이라는 경고가 나타날 것입니다.
- 3 계속을 원하면 예를 혹은 취소를 원하면 아니오를 클릭합니다.
- ➡ 또한 인스톨러를 다시 실행하여 설치제거를 할 수 있습니다.

# 이 버전의 변경 사항

새로운 기능

# 알려진 문제점과 해결된 문제점

제품 관련 문서는 Quark 웹 사이트(*www.quark.com*, *euro.quark.com* 또는 *japan.quark.com*) 를 방문하시기 바랍니다. 알려진 문제와 해결된 문제 목록은 여기 (*Support/Documentation/QuarkCopyDesk*)에서 확인할 수 있습니다.

### Quark에 문의

지원 포털에서는 지원 티켓을 기록하고, 티켓을 추적하고, 상태 알림을 받고, 기술 지원 담 당자와 대화하고, 기술 문서를 검색하고, 제품 문서에 접근할 수 있습니다.

QuarkXPress와 App Studio에서 Quark Enterprise Solutions까지의 모든 Quark 소프트웨어 와 관련된 문서에 직접 접근할 수 있으면 질문에 대한 대답을 편리하게 찾을 수 있습니다. 지원 팀 역시 지원 포털이나 유지 관리 고객용 전화를 통해 도움을 제공할 수 있습니다.

현재 Quark 고객으로 유지 또는 지원 계약이 있는 경우, 지원 계정은 이미 등록된 이메일 계 정을 사용하여 설정되어 있습니다. 지원 계약이 없는 경우에는 한 건에 대한 지원을 구매하 여 문제를 해결할 수 있습니다. 지원되는 제품을 구매 또는 등록한 경우에는 처음 90일 동 안 무료 지원을 받을 수 있습니다.

#### 아메리카

세부사항은 지원 웹 사이트 www.quark.com/support을 확인하시기 바랍니다.

#### 아메리카 외

아메리카 외 지역에서 내 지원 계정에 접근하려면 다음 사이트에 방문하시기 바랍니다.

지원 웹 사이트

- 프랑스 www.quark.com/fr/support
- 독일 www.quark.com/de/support

### 법률적 공지

©2022 Quark Software Inc. 그리고 라이센스 저작권자가 모든 권리를 갖습니다.

다음 U.S 특허 번호: 5,541,991; 5,907,704; 6,005,560; 6,052,514; 6,081,262; 6,633,666 B2; 6,947,959 B1; 6,940,518 B2; 7,116,843; 7,463,793; 그리고 다른 특허에 의거하여 보호 를 받습니다.

Quark, Quark 로고, QuarkXPress 및 QuarkCopyDesk는 Quark Software Inc.와 미국 및/또 는 다른 나라에 있는 제휴사들의 상표이거나 등록 상표입니다. 모든 다른 마크는 해당 소유 자의 자산입니다.